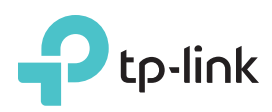

# Hướng dẫn cài đặt nhanh

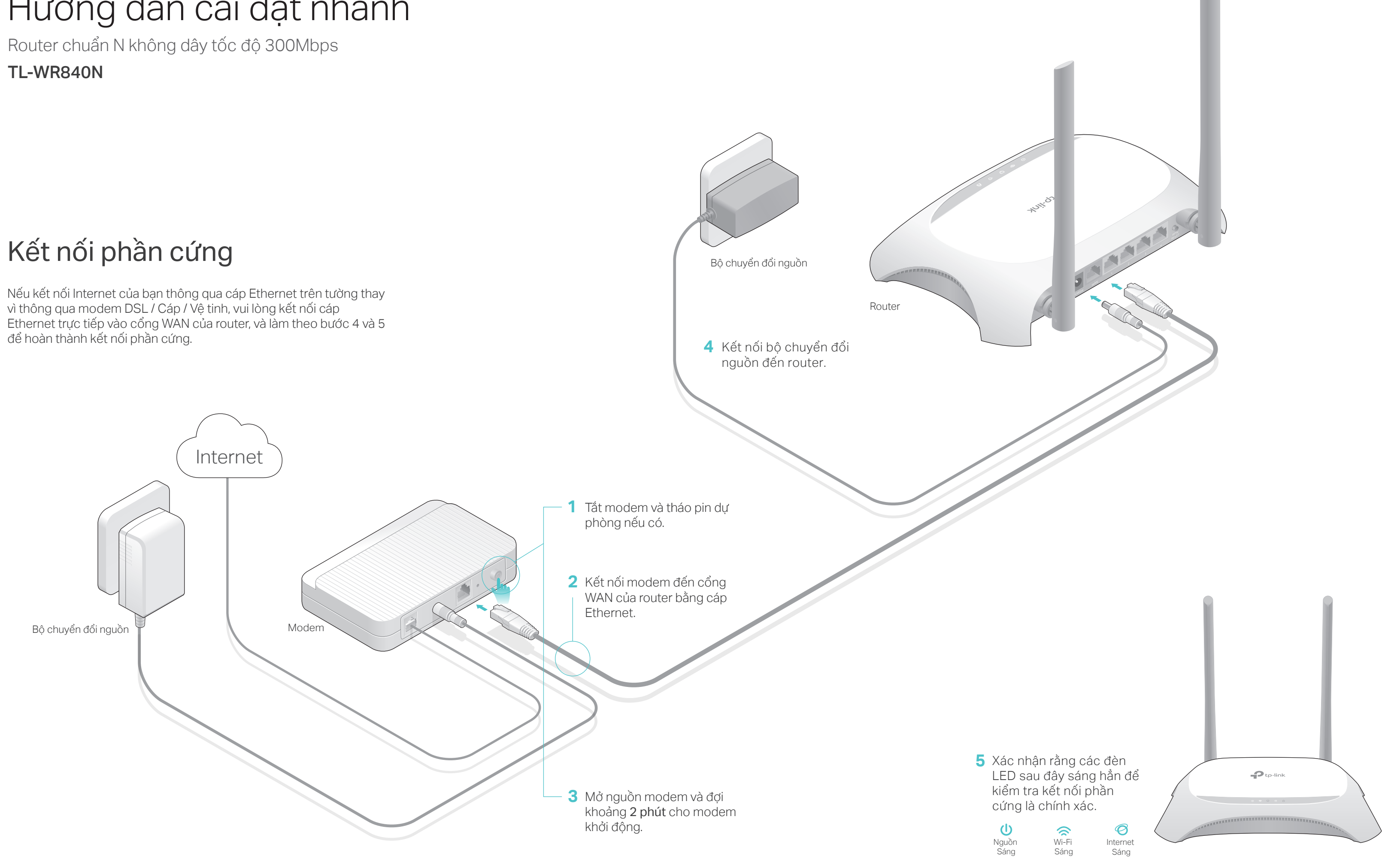

### Cấu hình Router

- 1. Kết nối máy tính của ban đến router (Có dây hoặc Không dây)
- Có dây

Tắt Wi-Fi trên máy tính của bạn và kết nối với các thiết bị như bên dưới:

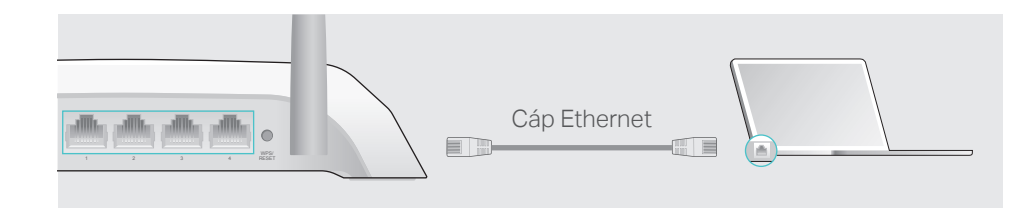

- Không dây
- a Tìm SSID (Tên mạng) và Mật mã Không dây in trên nhãn ở măt dưới của router.

| Ptp-link |                                 |  |
|----------|---------------------------------|--|
|          |                                 |  |
|          |                                 |  |
|          | Mật mã không dây/ PIN:000000000 |  |
|          | SSID:TP-LINK_XXXX               |  |
|          |                                 |  |

b Bấm chọn biểu tượng mạng của máy tính của bạn hoặc truy cập mục Cài đặt Wi-Fi trên thiết bị thông minh của bạn, và sau đó chọn SSID để kết nối.

| Máy tính                    |      | Thiết bị thông minh |                  |
|-----------------------------|------|---------------------|------------------|
| Gác kết nối khả dụng        |      | < Cài đặt Wi-Fi     |                  |
| Kết nối mạng không dây      | HOĂC | Wi-Fi               |                  |
| TP-LINK_XXXX                |      | CHỌN MỘT MẠNG       |                  |
| 🗹 Kết nối tự động 🛛 Kết nối |      | TP-LINK_XXXX        | <b>₽ </b> \$ (1) |
|                             |      | Khác                |                  |

### 2. Cấu hình router sử dung trình duyệt web

A Khởi chạy một trình duyệt web, và nhập http://tplinkwifi.net hoặc http://192.168.0.1 vào thanh địa chỉ. Sử dụng tên đăng nhập và mật mã là admin, và sau đó bấm chon Đăng nhập.

Lưu ý: nếu cửa sổ đăng nhập không xuất hiện, vui lòng tham khảo FAQ> Q1.

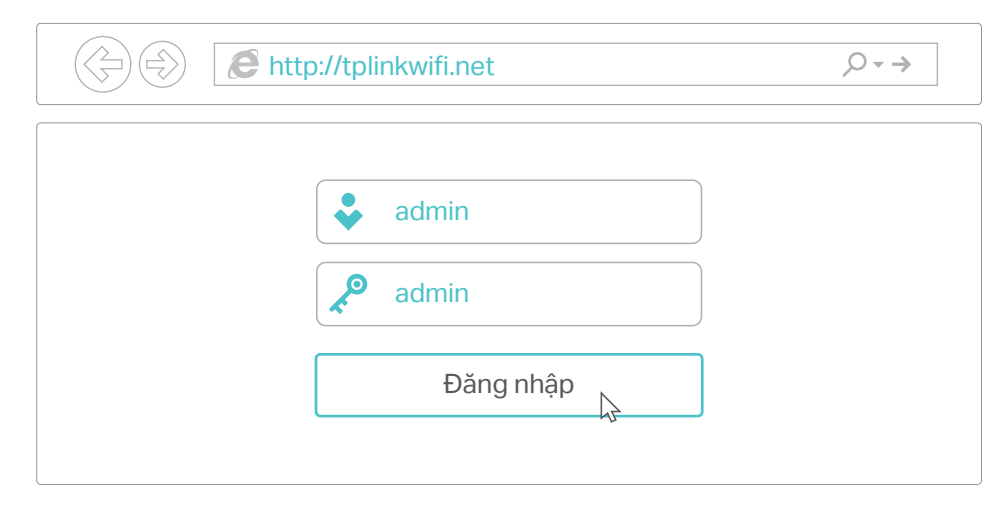

B Làm theo các hướng dẫn từng bước trong cài đặt nhanh để hoàn thành cấu hình ban đầu.

Lưu ý: nếu bạn không chắc chắn về Dạng kết nối WAN, xin vui lòng bấm chọn Tự động-dò.

| Cai dạt nhanh - Dạng kết nói WAN                                                                                                    |  |
|----------------------------------------------------------------------------------------------------|--|
| <ul> <li>Tự động-dò</li> <li>IP động (tùy chọn phổ biến nhất)</li> <li>IP tĩnh</li> <li>PPPoE/Russia PPPoE</li> <li>L2TP/Russia L2TP</li> <li>PPTP/Russia PPTP</li> <li>Lưu ý: Đối với người dùng ở một số khu vực (như Nga, Ukraine, vân vân), vui lòng liên hệ ISP của bạn để chọn</li> </ul> |  |
| dạng kết nối theo cách thủ công.                                                                                                    |  |

# Úng dụng Tether

Ứng dụng Tether của TP-Link cung cấp phương thức truy cập và quản lý router một cách đơn giản và trực quan.

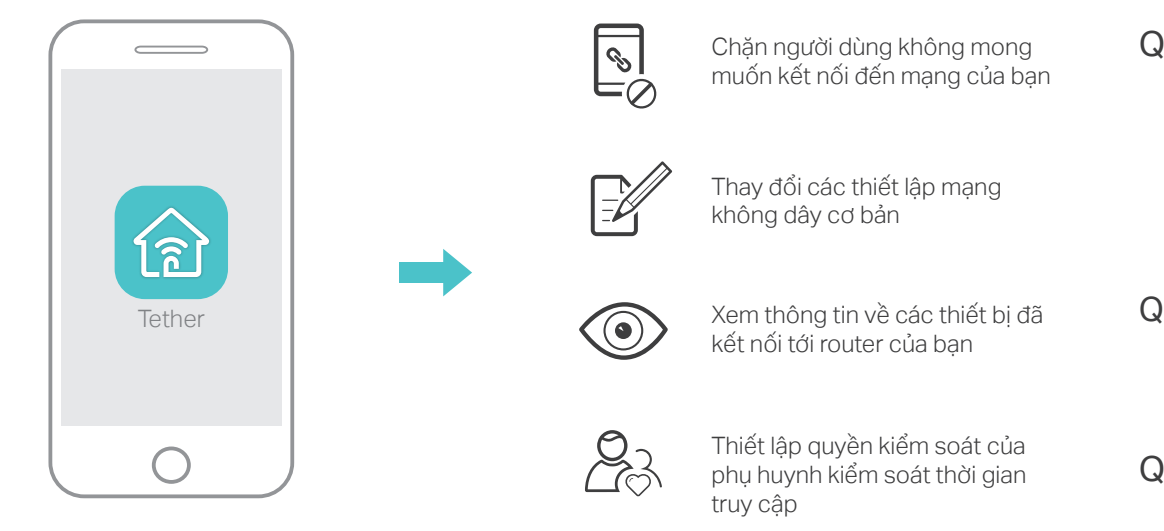

#### Làm thế nào để bắt đầu?

- 1. Tải ứng dụng Tether TP-Link từ Apple App Store hoặc Google Play Store. 2. Đảm bảo thiết bị thông minh của bạn đang kết nối không dây với mạng gia đình.
- 3. Khởi chạy ứng dụng Tether và bắt đầu quản lý mạng gia đình của bạn.

Quét để tải về

### Nhiều tính năng hơn

Router TP-Link hỗ trợ nhiều tính năng phong phú, bao gồm Mạng khách, Quyền kiểm soát của phụ huynh, Kiểm soát truy cập và nhiều hơn nữa. Bạn có thể đăng nhập vào trang quản lý web của router http://tplinkwifi.net để cài đặt các chức năng này. Để được hướng dẫn, vui lòng tham khảo Hướng dẫn sử dụng tại www.tp-link.com.

## FAQ (Các câu hỏi thường gặp)

### . Tôi có thể làm gì nếu cửa sổ đăng nhập không xuất hiện?

 Nếu máy tính được cài đặt địa chỉ IP tĩnh hoặc cố định, vui lòng thay đổi cài đặt thành Obtain an IP address automatically.

• Kiểm tra bạn đã nhập chính xác địa chỉ http://tplinkwifi.net hoặc http://192.168.0.1 vào trình duyệt web. Hoặc, nhập http://192.168.1.1 vào trình duyêt web và nhấn Enter.

Sử dung môt trình duyêt web khác và thử lai.

Khởi động lại router của bạn và thử lại.

Vô hiêu hóa sau đó kích hoat bô chuyển đổi mang đang được sử dụng.

### 2. Tôi có thể làm gì nếu không thể truy cập Internet?

 Kiểm tra nếu Internet đang thực sự hoạt động tốt bằng cách kết nối máy tính trực tiếp vào modem bằng cáp Ethernet. Nếu Internet không hoạt động, xin vui lòng liên hệ với nhà cung cấp dịch vụ Internet của • ban.

Đăng nhập vào trang quản lý web của router, và truy cập trang Trang thái để kiểm tra xem địa chỉ IP WAN có hợp lệ hay không. Nếu có, vui lòng chạy lại Cài đặt nhanh; Nếu không, vui lòng kiểm tra lại kết nối phần • cứng.

Khởi đông lai router của ban và thử lai.

Đối với người sử dung modem cáp, vui lòng đăng nhập vào trang web quản lý của router. Truy cập Mạng > Sao MAC, bấm chọn Sao chép địa chỉ MAC và bấm Lưu. Sau đó khởi động lại cả modem và router.

### Q3. Làm thế nào để khôi phục router về thiết lập mặc định?

Khi router vẫn đang được cấp nguồn, sử dụng một đinh ghim để nhấn • và giữ nút WPS/RESET trên mặt sau của router trong khoảng 8 giây. Đăng nhập vào trang quản lý web của router, truy cập Công cụ hệ thống > Mặc định nhà sản xuất, và nhấn Khôi phục. Router sẽ khôi phục và tự động khởi động lại.

#### Q4. Tôi có thể làm gì nếu tôi quên mật mã trang web quản lý?

Tham khảo FAQ> Q3 để thiết lập lại router, và sau đó sử dụng tên đăng nhập và mật mã mặc định admin (viết thường) để đăng nhập.

#### Q5. Tôi có thể làm gì nếu tôi quên mật mã mạng không dây của . tôi?

• Mật mã không dây mặc định của thiết bị được in trên nhãn của router. Kết nối một máy tính trực tiếp vào router bằng cáp Ethernet. Đăng nhập vào trang web quản lý của router, và truy cập Mạng không dây > Bảo mật mạng không dây để lấy hoặc thiết lập lại mật mã không dây của ban.

Nếu câu hỏi của bạn không được liệt kê ở đây, xin vui lòng tham khảo trang Hỗ trơ của sản phẩm tai www.tp-link.com.